# Classificação e marcação de QoS nos Switches Catalyst 6500/6000 Series que executam o Software Cisco IOS

### Contents

Introduction **Prerequisites** Requirements **Componentes Utilizados Conventions** Terminology Manejo da porta de entrada Mecanismo de Switching (PFC) Configure a política de serviço para classificar ou marcar um pacote no Cisco IOS Software Release 12.1(12c)E ou Posterior Configure a política de servico para classificar ou marcar um pacote em versões do Cisco IOS Software anteriores ao Cisco IOS Software Release 12.1(12c)E Quatro fontes possíveis para DSCP interno Como o DSCP interno é escolhido? Manejo da porta emissora Notas e limitações ACL padrão Limitações das placas de linha WS-X61xx, WS-X6248-xx, WS-X6224-xx e WS-X6348-xx Pacotes que vêm do MSFC1 ou MSFC2 no Supervisor Engine 1A/PFC Resumo de classificação Monitorar e verificar uma configuração Verifique a configuração da porta Verificar classes definidas Verifique o mapa de política aplicado a uma interface Exemplo de estudos de caso Caso 1: Marcação na ponta Caso 2: Confiança no núcleo com apenas interfaces Gigabit Ethernet Informações Relacionadas

### **Introduction**

Este documento examina os aspectos relacionados à marcação e à classificação de um pacote em várias fases dentro do chassi do Cisco Catalyst 6500/6000 que executa o Cisco IOS® Software. Este documento descreve casos especiais, restrições e fornece estudos de caso sucintos.

Este documento não fornece uma lista exaustiva de todos os comandos do Cisco IOS Software relacionados à QoS ou marcação. Para obter mais informações sobre a interface de linha de comando (CLI) do Cisco IOS Software, consulte <u>Configuração da QoS de PFC</u>.

### **Prerequisites**

### **Requirements**

Não existem requisitos específicos para este documento.

#### **Componentes Utilizados**

As informações neste documento são baseadas nas seguintes versões de hardware:

 Switches Catalyst 6500/6000 Series que executam o Cisco IOS Software e usam um destes Supervisor Engines:Um Supervisor Engine 1A com uma Placa de Recurso de Política (PFC -Policy Feature Card) e uma Placa de Recurso de Switch Multicamada (MSFC - Multilayer Switch Feature Card).Um mecanismo de supervisor 1A com um PFC e um MSFC2Um Supervisor Engine 2 com PFC2 e MSFC2

The information in this document was created from the devices in a specific lab environment. All of the devices used in this document started with a cleared (default) configuration. If your network is live, make sure that you understand the potential impact of any command.

#### **Conventions**

Consulte as <u>Convenções de Dicas Técnicas da Cisco para obter mais informações sobre</u> <u>convenções de documentos.</u>

#### **Terminology**

A lista fornece a terminologia que este documento usa:

- Ponto de código de serviços diferenciados (DSCP Differentiated Services Code Point)—Os primeiros seis bits do byte de tipo de serviço (ToS Type of Service) no cabeçalho IP. O DSCP está presente somente no pacote IP. Observação: o switch também atribui um DSCP interno a cada pacote, seja IP ou não IP. A seção <u>Quatro fontes possíveis para DSCP interno</u> deste documento detalha essa atribuição interna de DSCP.
- Precedência de IP—Os três primeiros bits do byte ToS no cabeçalho IP.
- Classe de serviço (CoS)—O único campo que pode ser usado para marcar um pacote na Camada 2 (L2). O CoS consiste em qualquer um destes três bits:Os três bits IEEE 802.1p (dot1p) na tag IEEE 802.1Q (dot1q) para o pacote dot1q.Observação: por padrão, os switches da Cisco não marcam pacotes de VLAN nativos.Os três bits chamados de "Campo do usuário" no cabeçalho do Inter-Switch Link (ISL) para um pacote encapsulado por ISL.Observação: CoS não está presente em um pacote não dot1q ou ISL.
- Classificação O processo usado para selecionar o tráfego a ser marcado.
- Marcação—O processo que define um valor de DSCP de Camada 3 (L3) em um pacote. Este documento amplia a definição de marcação para incluir a configuração de valores L2 CoS.
- Os switches da série Catalyst 6500/6000 podem fazer classificações com base nestes três

parâmetros:

- DSCP
- Precedência de IP
- CoS

Os switches da série Catalyst 6500/6000 executam classificação e marcação em vários estágios. Isso é o que ocorre em diferentes lugares:

- Porta de entrada (Circuito integrado específico do aplicativo de entrada [ASIC])
- Mecanismo de Switching (PFC)
- Porta de saída (ASIC de saída)

## Manejo da porta de entrada

O principal parâmetro de configuração para a porta de entrada, em relação à classificação, é o estado confiável da porta. Cada porta do sistema pode ter um destes estados confiáveis:

- trust-ip-precedence
- trust-dscp
- trust-cos
- não confiável

Para definir ou alterar o estado de confiança da porta, emita este comando do Cisco IOS Software no modo de interface:

**Observação:** por padrão, todas as portas estão no estado não confiável quando a QoS está habilitada. Para habilitar a QoS no Catalyst 6500 que executa o Cisco IOS Software, execute o comando **mis qos** no modo de configuração principal.

No nível da porta de entrada, você também pode aplicar um CoS padrão por porta. Aqui está um exemplo:

#### 6k(config-if)#mls qos cos cos-value

Esse CoS padrão se aplica a todos os pacotes, como IP e Internetwork Packet Exchange (IPX). Você pode aplicar o CoS padrão a qualquer porta física.

Se a porta estiver no estado não confiável, marque o quadro com o CoS padrão da porta e passe o cabeçalho para o mecanismo de comutação (PFC). Se a porta estiver definida como um dos estados confiáveis, execute uma destas duas opções:

- Se o quadro não tiver um CoS recebido (dot1q ou ISL), aplique o CoS da porta padrão.
- Para quadros dot1q e ISL, mantenha o CoS como está.

Em seguida, passe o quadro para o mecanismo de comutação.

Este exemplo ilustra a classificação e a marcação de entrada. O exemplo mostra como atribuir

um CoS interno a cada quadro:

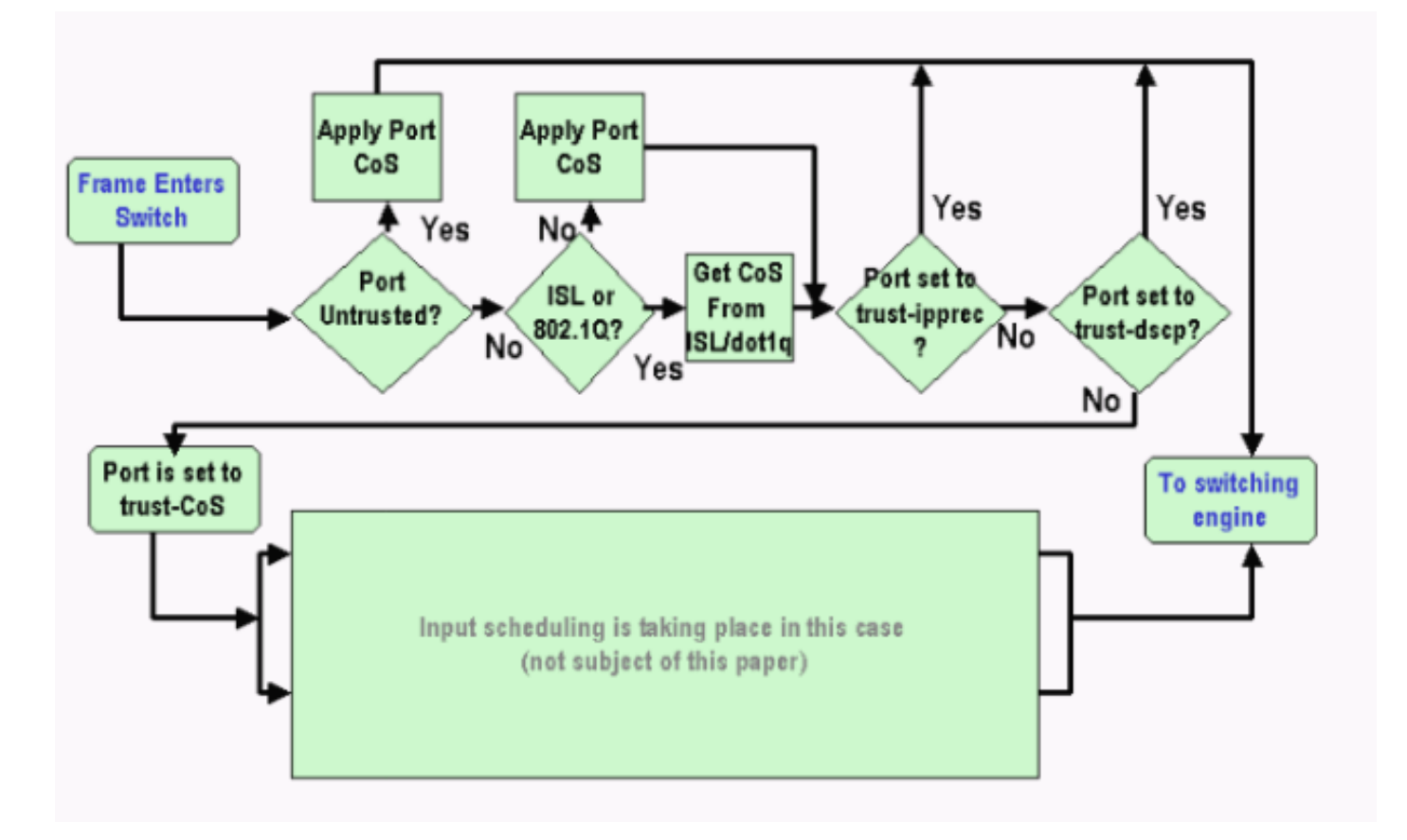

**Observação:** como este exemplo mostra, a cada quadro é atribuído um CoS interno. A atribuição é baseada no CoS recebido ou no CoS da porta padrão. O CoS interno inclui quadros não marcados que não transportam nenhum CoS real. O CoS interno é gravado em um cabeçalho de pacote especial, que é chamado de cabeçalho de barramento de dados, e enviado pelo barramento de dados para o mecanismo de switching.

## Mecanismo de Switching (PFC)

Quando o cabeçalho alcança o mecanismo de comutação, a EARL (Enhanced Address Recognition Logic) do mecanismo de comutação atribui a cada quadro um DSCP interno. Esse DSCP interno é uma prioridade interna atribuída ao quadro pelo PFC à medida que o quadro transita pelo switch. Este não é o DSCP no cabeçalho IP versão 4 (IPv4). O DSCP interno é derivado de uma configuração CoS ou ToS existente e é usado para redefinir o CoS ou ToS à medida que o quadro sai do switch. Esse DSCP interno é atribuído a todos os quadros que são comutados ou roteados pelo PFC, mesmo quadros não IP.

Esta seção discute como você pode atribuir uma política de serviço à interface para fazer uma marcação. A seção também discute a configuração final do DSCP interno, que depende do estado de confiança de porta e da política de serviço aplicada.

<u>Configure a política de serviço para classificar ou marcar um pacote no Cisco IOS</u> <u>Software Release 12.1(12c)E ou Posterior</u>

Conclua estes passos para configurar a política de serviço:

1. Configure uma lista de controle de acesso (ACL) para definir o tráfego que você deseja

considerar.A ACL pode ser numerada ou nomeada, e o Catalyst 6500/6000 suporta uma ACL estendida. Emita o comando **access-list** *xxx* do Cisco IOS Software, como mostrado neste exemplo:

(config)#access-list 101 permit ip any host 10.1.1.1

2. Configure uma classe de tráfego (mapa de classe) para corresponder o tráfego com base na ACL que você definiu ou com base no DSCP recebido.Emita o comando class-map Cisco IOS Software. A QoS de PFC não suporta mais de uma instrução de correspondência por mapa de classe. Além disso, o PFC QoS suporta apenas estas instruções de correspondência:match ip access-groupmatch ip dscpprecedência compatível de ipmatch protocolObservação: o comando match protocol permite o uso do NBAR (Network Based Application Recognition, reconhecimento de aplicativos baseados em rede) para corresponder o tráfego.Observação: dessas opções, somente as instruções match ip dscp e match ip precedence são suportadas e funcionam. Essas instruções, no entanto, não são úteis na marcação ou classificação dos pacotes. Você pode usar essas instruções, por exemplo, para fazer policiamento em todos os pacotes que correspondem a um determinado DSCP. No entanto, esta ação está além do escopo deste documento. (config)#class-map class-name

(config-cmap)#match {access-group | input-interface | ip dscp}

**Observação:** este exemplo mostra apenas três opções para o comando **match**. Mas você pode configurar muitas outras opções neste prompt de comando.**Observação:** qualquer uma das opções neste comando **match** é tomada para critérios de correspondência e as outras opções são deixadas de fora, de acordo com os pacotes de entrada.Aqui está um exemplo:

```
class-map match-any TEST
match access-group 101
class-map match-all TEST2
match ip precedence 6
```

3. Configure um mapa de política para aplicar uma política a uma classe que você definiu anteriormente.O mapa de políticas contém:Um nomeUm conjunto de instruções de classePara cada instrução de classe, a ação que precisa ser executada para essa classeAs ações suportadas na QoS PFC1 e PFC2 são:trust dscpprecedência de IP confiáveltrust cosset ip dscp no software Cisco IOS versão 12.1(12c)E1 e posteriordefina a precedência de ip no Cisco IOS Software Release 12.1(12c)E1 e posteriorpolíciaObservação: esta ação está além do escopo deste documento.

```
(config)#policy-map policy-name
(config-pmap)#class class-name
(config-pmap-c)#{police | set ip dscp}
```

**Observação:** este exemplo mostra apenas duas opções, mas você pode configurar muitas mais opções neste prompt de comando (config-pmap-c)#.Aqui está um exemplo:

```
policy-map test_policy
class TEST
  trust ip precedence
class TEST2
  set ip dscp 16
```

4. Configure uma entrada de política de serviço para aplicar um mapa de política definido anteriormente para uma ou mais interfaces. **Observação:** você pode anexar uma política de

serviço à interface física ou à interface virtual comutada (SVI) ou à interface VLAN. Se você anexar uma política de serviço a uma interface VLAN, as únicas portas que usam essa política de serviço são as portas que pertencem a essa VLAN e são configuradas para QoS baseada em VLAN. Se a porta não estiver definida para QoS baseada em VLAN, a porta ainda usará a QoS baseada em porta padrão e somente observará a política de serviço que está conectada à interface física.Este exemplo aplica a política de serviço test\_policy à porta Gigabit Ethernet 1/1:

(config) interface gigabitethernet 1/1
(config-if)#service-policy input test\_policy

Este exemplo aplica a política de serviço test\_policy a todas as portas na VLAN 10 que têm uma configuração baseada em VLAN do ponto de vista de QoS:

```
(config) interface gigabitethernet 1/2
(config-if)#switchport mode access
(config-if)#switchport access vlan 10
(config-if)#mls qos vlan-based
(config-if)#exit
(config-if)#interface vlan 10
(config-if)#service-policy input test_policy
```

**Observação:** você pode combinar as etapas 2 e 3 deste procedimento se ignorar a definição específica da classe e anexar a ACL diretamente na definição do mapa de política. Neste exemplo, onde a classe **TEST** police não foi definida antes da configuração do mapa de políticas, a classe é definida no mapa de políticas:

(config)#policy-map policy-name (config-pmap)#class class\_name {access-group acl\_index\_or\_name | dscp dscp\_1 [dscp\_2 [dscp\_N]] | precedence ipp\_1 [ipp\_2 [ipp\_N]]} /--- Note: This command should be on one line.

policy-map TEST class TEST police access-group 101

#### <u>Configure a política de serviço para classificar ou marcar um pacote em versões do</u> <u>Cisco IOS Software anteriores ao Cisco IOS Software Release 12.1(12c)E</u>

Nas versões do Cisco IOS Software anteriores à versão 12.1(12c)E1 do Cisco IOS Software, você não pode usar a ação **set ip dscp** ou **set ip precedence** em um mapa de política. Portanto, a única maneira de fazer uma marcação de tráfego específico que uma classe define é configurar um vigilante com uma taxa muito alta. Essa taxa deve ser, por exemplo, pelo menos a taxa de linha da porta ou algo alto o suficiente para permitir que todo o tráfego atinja esse vigilante. Em seguida, use **set-dscp-transmit** *xx* como a ação de conformidade. Siga estas etapas para configurar esta configuração:

- Configure uma ACL para definir o tráfego que você deseja considerar.A ACL pode ser numerada ou nomeada, e o Catalyst 6500/6000 suporta uma ACL estendida. Emita o comando access-list xxx do Cisco IOS Software, como mostrado neste exemplo: (config)#access-list 101 permit ip any host 10.1.1.1
- 2. Configure uma classe de tráfego (mapa de classe) para corresponder o tráfego com base na ACL que você definiu ou com base no DSCP recebido.Emita o comando class-map Cisco IOS Software. A QoS de PFC não suporta mais de uma instrução de correspondência por

mapa de classe. Além disso, o PFC QoS suporta apenas estas instruções de correspondência:match ip access-groupmatch ip dscpprecedência compatível de ipmatch protocolObservação: o comando match protocol permite o uso do NBAR para corresponder o tráfego.Observação: dessas instruções, somente as instruções match ip dscp e match ip precedence são suportadas e funcionam. Essas instruções, no entanto, não são úteis na marcação ou na classificação dos pacotes. Você pode usar essas instruções, por exemplo, para fazer policiamento em todos os pacotes que correspondem a um determinado DSCP. No entanto, esta ação está além do escopo deste documento.

(config)#class-map class-name
(config-cmap)#match {access-group | input-interface | ip dscp}

**Observação:** este exemplo mostra apenas três opções para o comando **match**. Mas você pode configurar muitas outras opções neste prompt de comando.Aqui está um exemplo:

```
class-map match-any TEST
match access-group 101
class-map match-all TEST2
match ip precedence 6
```

3. Configure um mapa de política para aplicar uma política a uma classe que você definiu anteriormente.O mapa de políticas contém:Um nomeUm conjunto de instruções de classePara cada instrução de classe, a ação que precisa ser executada para essa classeAs ações suportadas na QoS PFC1 ou PFC2 são:trust dscpprecedência de IP confiáveltrust cospolíciaVocê deve usar a instrução police porque as ações set ip dscp e set ip precedence não são suportadas. Como você não quer realmente policiar o tráfego, mas apenas marcálo, use um vigilante definido para permitir todo o tráfego. Portanto, configure o vigilante com uma taxa grande e intermitência. Por exemplo, você pode configurar o vigilante com a taxa máxima permitida e a intermitência. Aqui está um exemplo:

```
policy-map test_policy
class TEST
  trust ip precedence
class TEST2
  police 4000000000 31250000 conform-action
  set-dscp-transmit 16 exceed-action policed-dscp-transmit
```

4. Configure uma entrada de política de serviço para aplicar um mapa de política definido anteriormente para uma ou mais interfaces. Observação: a política de serviço pode ser conectada a uma interface física ou à interface SVI ou VLAN. Se uma política de serviço estiver conectada a uma interface VLAN, somente as portas que pertencem a essa VLAN e que estão configuradas para QoS baseada em VLAN usarão essa política de serviço. Se a porta não estiver definida para QoS baseada em VLAN, a porta ainda usará a QoS baseada em porta padrão e somente observará uma política de serviço que está conectada à interface física.Este exemplo aplica a política de serviço test\_policy à porta Gigabit Ethernet 1/1:

```
(config) interface gigabitethernet 1/1
(config-if)#service-policy input test_policy
```

Este exemplo aplica a política de serviço test\_policy a todas as portas na VLAN 10 que têm uma configuração baseada em VLAN do ponto de vista de QoS: (config) interface gigabitethernet 1/2

```
(config-if)#switchport mode access
(config-if)#switchport access vlan 10
(config-if)#mls gos vlan-based
(config-if)#exit
(config-if)#interface vlan 10
(config-if)#service-policy input test_policy
```

#### Quatro fontes possíveis para DSCP interno

O DSCP interno é derivado de um destes:

- 1. Um valor de DSCP recebido existente, que é definido antes do quadro entrar no switchUm exemplo é **trust dscp**.
- 2. Os bits de precedência de IP recebidos que já estão definidos no cabeçalho IPv4Como há 64 valores de DSCP e apenas oito valores de precedência de IP, o administrador configura um mapeamento que o switch usa para derivar o DSCP. Os mapeamentos padrão estão em vigor, caso o administrador não configure os mapas. Um exemplo é **trust ip precedence**.
- 3. Os bits de CoS recebidos que já estão definidos antes do quadro entrar no switch e que são armazenados no cabeçalho do barramento de dados ou se não havia CoS no quadro de entrada, do CoS padrão da porta de entradaAssim como ocorre com a precedência IP, existe um máximo de oito valores CoS, sendo que cada um deve ser mapeado para um dos valores 64 DSCP. O administrador pode configurar esse mapa ou o switch pode usar o mapa padrão que já está no lugar.

A política de serviço pode definir o DSCP interno para um valor específico.
 Para os números 2 e 3 nesta lista, o mapeamento estático é por padrão, desta maneira:

- Para o mapeamento CoS para DSCP, o DSCP derivado é igual a oito vezes o CoS.
- Para o mapeamento de precedência de IP para DSCP, o DSCP derivado é igual a oito vezes a precedência de IP.

Você pode emitir estes comandos para substituir e verificar este mapeamento estático:

• mls qos map ip-prec-dscp dscp\_1 dscp\_2 dscp\_3 dscp\_4 dscp\_5 dscp\_6 dscp\_7 dscp\_8

• mls qos map cos-dscp dscp\_1 dscp\_2 dscp\_3 dscp\_4 dscp\_5 dscp\_6 dscp\_7 dscp\_8

O primeiro valor do DSCP que corresponde ao mapeamento para CoS (ou precedência de IP) é 0. O segundo valor para o CoS (ou precedência de IP) é 1, e o padrão continua dessa maneira. Por exemplo, este comando altera o mapeamento de forma que o CoS 0 seja mapeado para o DSCP de 0, e o CoS de 1 seja mapeado para o DSCP de 8, e assim por diante:

```
Cat65(config)#mls qos map cos-dscp 0 8 16 26 32 46 48 54
Cat65#show mls qos maps
CoS-dscp map:
cos: 0 1 2 3 4 5 6 7
______
dscp: 0 8 16 26 32 46 48 54
```

Como o DSCP interno é escolhido?

O DSCP interno é escolhido com base nestes parâmetros:

• O mapa de política de QoS que é aplicado ao pacoteO mapa da política de QoS é

determinado pelas seguintes regras:Se nenhuma política de serviço estiver conectada à porta de entrada ou à VLAN, use o padrão.**Observação:** esta ação padrão é definir o DSCP interno como 0.Se uma política de serviço estiver conectada à porta de entrada ou VLAN e se o tráfego corresponder a uma das classes definidas pela política, use essa entrada.Se uma política de serviço estiver conectada à porta de entrada ou à VLAN e se o tráfego não corresponder a uma das classes definidas pela política, use o tráfego não corresponder a uma das classes definidas pela política, use o tráfego não corresponder a uma das classes definidas pela política, use o padrão.

O estado de confiança da porta e a ação do mapa de políticasQuando a porta tem um estado de confiança específico e uma política com uma determinada marcação (ação de confiança ao mesmo tempo), estas regras se aplicam:O comando set ip dscp ou DSCP definido por vigilante em um mapa de política só será aplicado se a porta for deixada no estado não confiável.Se a porta tiver um estado confiável, esse estado confiável será usado para derivar o DSCP interno. O estado confiável de porta sempre tem precedência sobre o comando set ip dscp.O comando trust xx em um mapa de política tem precedência sobre o estado confiável da porta.Se a porta e a política contiverem um estado de confiança diferente, o estado de confiança que vem do mapa de políticas será considerado.

Portanto, o DSCP interno depende destes fatores:

- O estado de confiança da porta
- A política de serviço (com o uso da ACL) conectada à porta
- O mapa de política padrão Observação: o padrão redefine o DSCP como 0.
- Se baseado em VLAN ou baseado em porta em relação à ACL

Este diagrama resume como o DSCP interno é escolhido com base na configuração:

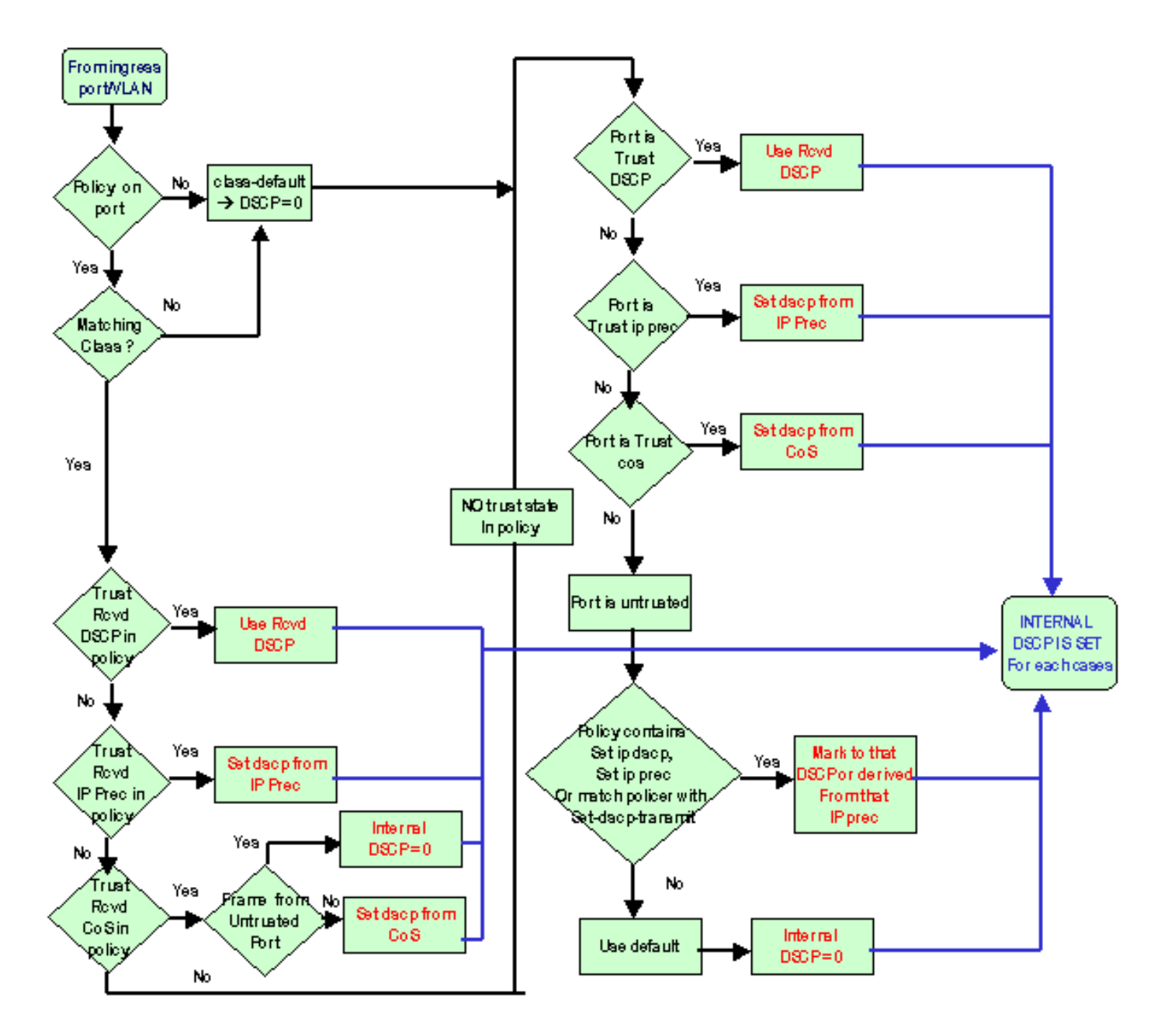

O PFC também é capaz de realizar vigilância. Isso pode resultar em uma redução do DSCP interno. Para obter mais informações sobre policiamento, consulte <u>Política de QoS em Switches</u> <u>Catalyst 6500/6000 Series</u>.

### Manejo da porta emissora

Não é possível fazer nada no nível da porta de saída para alterar a classificação. No entanto, marque o pacote com base nessas regras:

- Se o pacote for um pacote IPv4, copie o DSCP interno que o mecanismo de comutação atribui ao byte ToS do cabeçalho IPv4.
- Se a porta de saída estiver configurada para um encapsulamento ISL ou dot1q, use um CoS derivado do DSCP interno. Copie o CoS no quadro ISL ou dot1q.

**Observação:** o CoS é derivado do DSCP interno de acordo com uma estática. Execute este comando para configurar a estática:

As configurações padrão são exibidas aqui. Por padrão, o CoS é a parte inteira do DSCP, dividida por oito. Execute este comando para ver e verificar o mapeamento:

| cat6k# <b>sh</b> | low | mls d | los | mar | ps |    |    |    |    |    |    |     |      |     |    |
|------------------|-----|-------|-----|-----|----|----|----|----|----|----|----|-----|------|-----|----|
|                  |     |       |     |     |    |    |    |    |    |    |    |     |      |     |    |
| Dscp-c           | cos | map:  |     |     |    |    |    |    |    |    |    | (d: | scp= | d1d | 2) |
| d1               | :   | d2 0  | 1   | 2   | 3  | 4  | 5  | 6  | 7  | 8  | 9  |     |      |     |    |
|                  | · · |       |     |     |    |    |    |    |    |    |    |     |      |     |    |
| 0                | :   | 00    | 00  | 00  | 00 | 00 | 00 | 00 | 00 | 01 | 01 |     |      |     |    |
| 1                | :   | 01    | 01  | 01  | 01 | 01 | 01 | 02 | 02 | 02 | 02 |     |      |     |    |
| 2                | :   | 02    | 02  | 02  | 02 | 03 | 03 | 03 | 03 | 03 | 03 |     |      |     |    |
| 3                | :   | 03    | 03  | 04  | 04 | 04 | 04 | 04 | 04 | 04 | 04 |     |      |     |    |
| 4                | :   | 05    | 05  | 05  | 05 | 05 | 05 | 05 | 05 | 06 | 06 |     |      |     |    |
| 5                | :   | 06    | 06  | 06  | 06 | 06 | 06 | 07 | 07 | 07 | 07 |     |      |     |    |
| 6                | :   | 07    | 07  | 07  | 07 |    |    |    |    |    |    |     |      |     |    |

Para alterar esse mapeamento, emita este comando de configuração no modo de configuração normal:

```
mls qos map dscp-cos 0 1 2 3 4 5 6 7 to 0
mls qos map dscp-cos 8 9 10 11 12 13 14 15 to 1
mls qos map dscp-cos 16 17 18 19 20 21 22 23 to 2
...
```

Depois que o DSCP é gravado no cabeçalho IP e o CoS é derivado do DSCP, o pacote é enviado para uma das filas de saída para programação de saída com base no CoS. Isso ocorre mesmo se o pacote não for um dot1q ou um ISL. Para obter mais informações sobre o agendamento da fila de saída, consulte <u>Agendamento de Saída de QoS em Catalyst 6500/6000 Series Switches com</u> <u>Cisco IOS System Software</u>.

Este diagrama resume o processamento do pacote em relação à marcação na porta de saída:

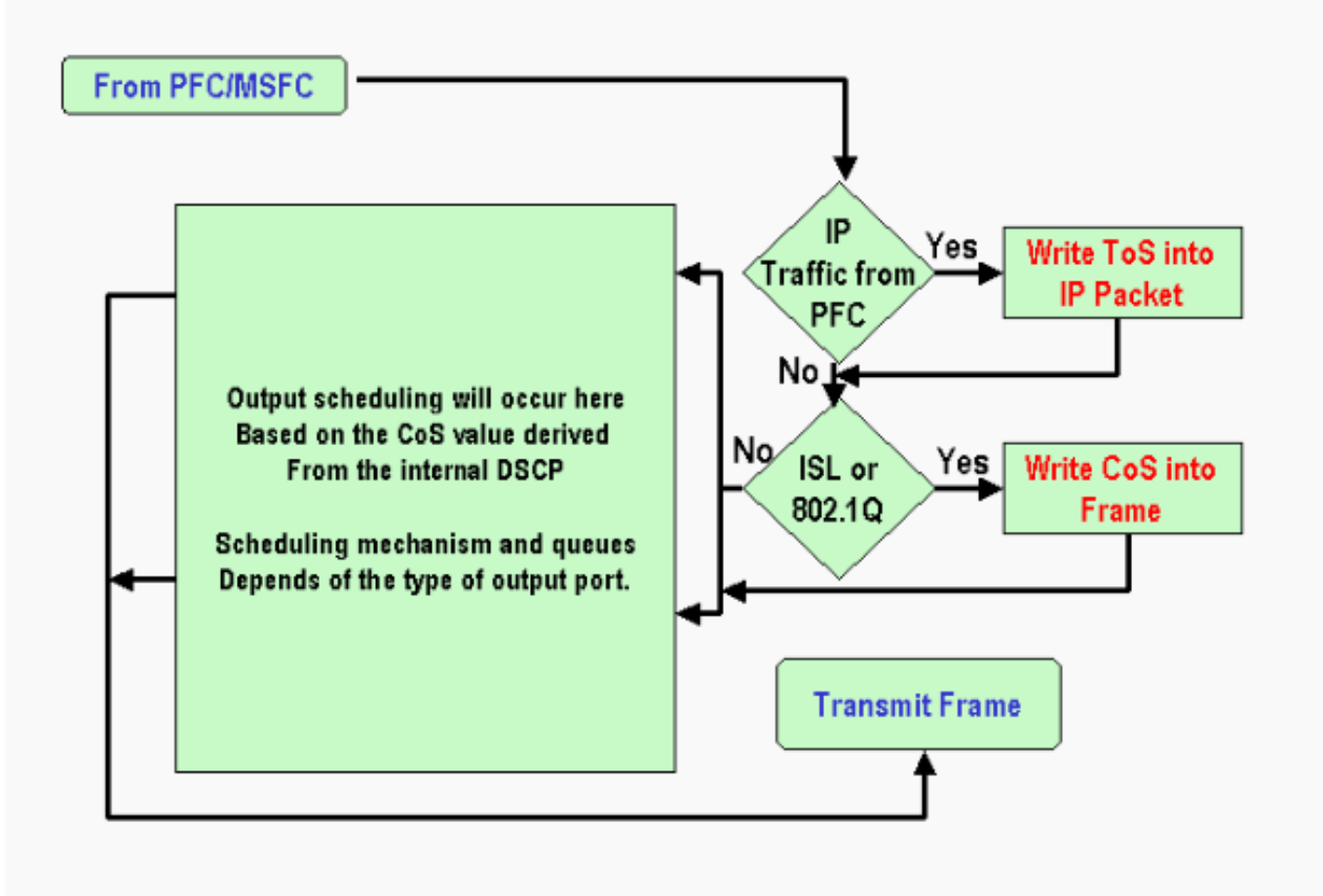

### Notas e limitações

#### ACL padrão

O ACL padrão usa "dscp 0" como a palavra-chave de classificação. Todo o tráfego que entra no switch através de uma porta não confiável e não atinge uma entrada de política de serviço é marcado com um DSCP de 0 se a QoS estiver habilitada. Atualmente, não é possível alterar a ACL padrão no software Cisco IOS.

**Observação:** no software Catalyst OS (CatOS), você pode configurar e alterar esse comportamento padrão. Para obter mais informações, consulte a seção <u>ACL padrão da</u> <u>Classificação e Marcação de QoS nos Catalyst 6500/6000 Series Switches com CatOS Software</u>.

#### Limitações das placas de linha WS-X61xx, WS-X6248-xx, WS-X6224-xx e WS-X6348-xx

Esta seção abrange apenas estas placas de linha:

- WS-X6224-100FX-MT : Multimodo Catalyst 6000 de 24 portas 100 FX
- WS-X6248-RJ-45: MÓDULO RJ-45 10/100 CATALYST 6000 de 48 portas
- WS-X6248-TEL: MÓDULO CATALYST 6000 48 PORTAS 10/100 TELCO
- WS-X6248A-RJ-45 : CATALYST 6000 48-PORT 10/100, ENHANCED QOS

- WS-X6248A-TEL : CATALYST 6000 48-PORT 10/100, ENHANCED QOS
- WS-X6324-100FX-MM: Catalyst 6000 24 portas 100 FX, QoS avançada, MT
- WS-X6324-100FX-SM: Catalyst 6000 24 portas 100 FX, QoS avançada, MT
- WS-X6348-RJ-45 CATALYST 6000 48-PORT 10/100, ENHANCED QOS
- WS-X6348-RJ21V: CATALYST 6000 48 PORTAS 10/100, POTÊNCIA EM LINHA
- WS-X6348-RJ45V: Catalyst 6000 48 portas 10/100, QoS avançada, alimentação em linha
- WS-X6148-RJ21V: Alimentação em linha Catalyst 6500 de 48 portas 10/100
- WS-X6148-RJ45V: Alimentação em linha Catalyst 6500 de 48 portas 10/100

Essas placas de linha têm uma limitação. No nível da porta, você não pode configurar o estado confidvel com o uso de qualquer uma destas palavras-chave:

- trust-dscp
- trust-ipprec
- trust-cos

Você só pode usar o estado não confiável. Qualquer tentativa de configurar um estado confiável em uma dessas portas exibe uma destas mensagens de aviso:

Tank(config-if)#mls qos trust ip-pre

% Invalid input detected at '^' marker.

Você deve anexar uma política de serviço à porta ou à VLAN se quiser que um quadro confiável entre nessa placa de linha. Use o método no <u>Caso 1: Marcação na</u> seção <u>Borda</u> deste documento.

#### Pacotes que vêm do MSFC1 ou MSFC2 no Supervisor Engine 1A/PFC

Todos os pacotes que vêm do MSFC1 ou do MSFC2 têm um CoS de 0. O pacote pode ser um pacote roteado por software ou um pacote que o MSFC emita. Essa é uma limitação do PFC porque ele redefine o CoS de todos os pacotes que vêm do MSFC. O DSCP e a precedência de IP ainda são mantidos. O PFC2 não tem essa limitação. O CoS existente do PFC2 é igual à precedência IP do pacote.

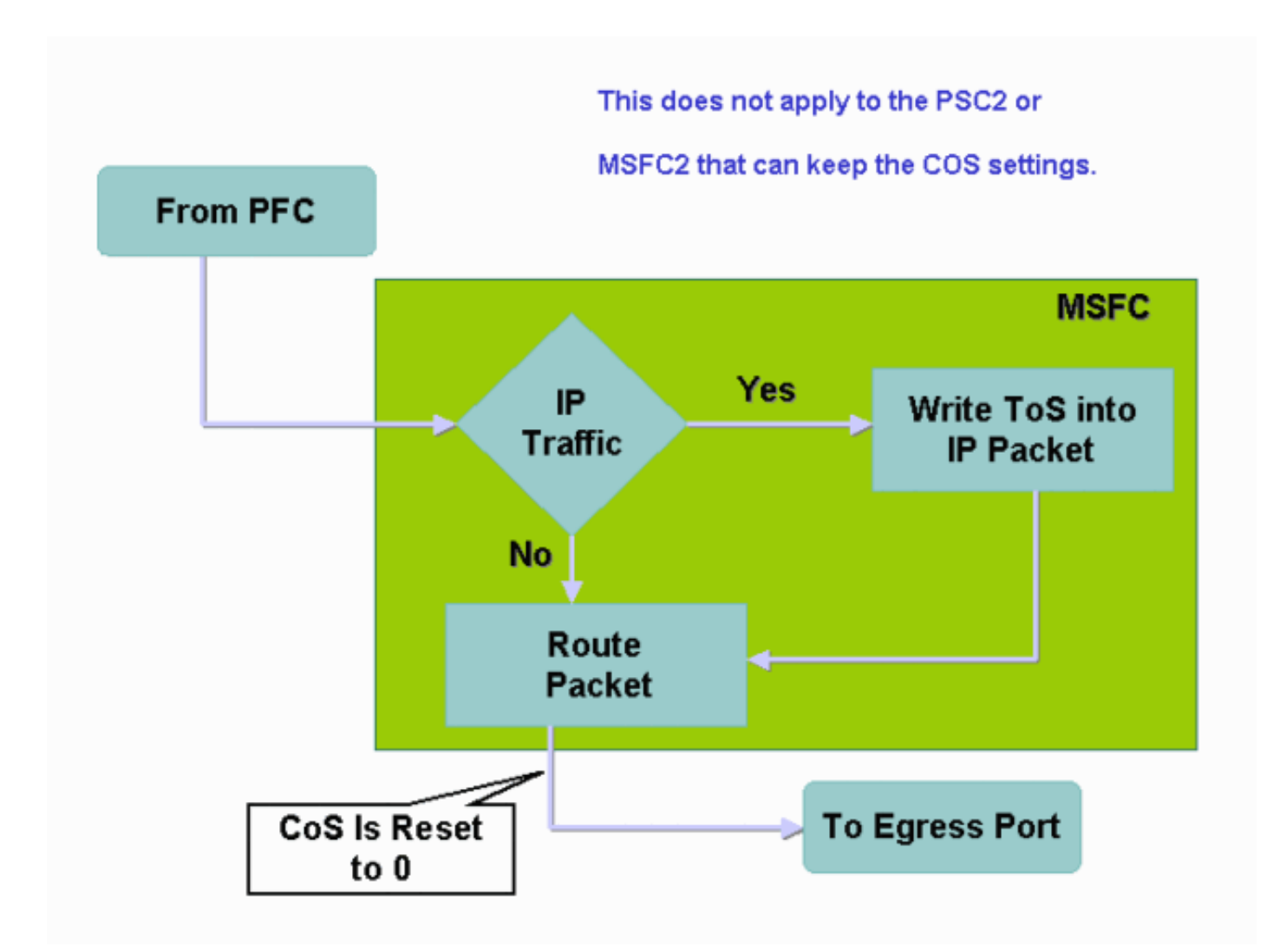

#### Resumo de classificação

As tabelas nesta seção mostram o DSCP que resulta com base nestas classificações:

- Estado de confiança da porta de entrada
- A palavra-chave de classificação na ACL aplicada

Esta tabela fornece um resumo genérico para todas as portas, exceto WS-X62xx e WS-X63xx:

| Palavra-<br>chave de<br>mapa de<br>política<br>Estado de<br>confiança da<br>porta | set-ip-dscp<br>xx ou set-<br>dscp-<br>transmit xx | trust-<br>dscp          | trust-<br>ipprec             | trust-cos                             |
|-----------------------------------------------------------------------------------|---------------------------------------------------|-------------------------|------------------------------|---------------------------------------|
| não confiável                                                                     | xx1                                               | Rx <sup>2</sup><br>DSCP | derivad<br>o de Rx<br>ipprec | 0                                     |
| trust-dscp                                                                        | Rx dscp                                           | Rx<br>dscp              | derivad<br>o de Rx<br>ipprec | derivado de<br>Rx Cos ou<br>porta CoS |
| trust-ipprec                                                                      | derivado<br>de Rx                                 | Rx<br>dscp              | derivad<br>o de Rx           | derivado de<br>Rx Cos ou              |

|           | ipprec                                   |            | ipprec                       | porta CoS                             |
|-----------|------------------------------------------|------------|------------------------------|---------------------------------------|
| trust-cos | derivado<br>de Rx Cos<br>ou porta<br>CoS | Rx<br>dscp | derivad<br>o de Rx<br>ipprec | derivado de<br>Rx Cos ou<br>porta CoS |

Esta é a única maneira de criar uma nova marcação de quadro.

#### $^{2}$ x = recepção

Esta tabela fornece um resumo para as portas WS-X61xx, WS-X62xx e WS-X63xx:

| Palavra-<br>chave de<br>mapa de<br>política | set-ip-dscp xx<br>ou set-dscp- | trust-<br>dscp       | trust-                      | trust-<br>cos        |  |
|---------------------------------------------|--------------------------------|----------------------|-----------------------------|----------------------|--|
| Estado de<br>confiança<br>da porta          | transmit xx                    | F                    |                             |                      |  |
| não<br>confiável                            | xx                             | Rx dscp              | derivado<br>de Rx<br>ipprec | 0                    |  |
| trust-dscp                                  | Not<br>Supported               | Not<br>Support<br>ed | Not<br>Supporte<br>d        | Not<br>Support<br>ed |  |
| trust-ipprec                                | Not<br>Supported               | Not<br>Support<br>ed | Not<br>Supporte<br>d        | Not<br>Support<br>ed |  |
| trust-cos                                   | Not<br>Supported               | Not<br>Support<br>ed | Not<br>Supporte<br>d        | Not<br>Support<br>ed |  |

### Monitorar e verificar uma configuração

#### Verifique a configuração da porta

Execute o comando **show queuing interface** *interface-id* para verificar as configurações e as configurações da porta.

Ao emitir esse comando, você pode verificar esses parâmetros de classificação, entre outros:

- Baseado em portas ou em VLAN
- O tipo de porta confiável
- A ACL conectada à porta

Aqui está um exemplo dessa saída de comando. Os campos importantes relativos à classificação aparecem em negrito:

```
Port QoS is enabled

Trust state: trust COS

Default COS is 0

Transmit queues [type = 1p2q2t]:

A saída mostra que a configuração desta porta específica está com trust cos no nível da porta.

Além disso, a porta padrão CoS é 0.
```

#### Verificar classes definidas

Emita o comando show class-map para verificar as classes definidas. Aqui está um exemplo:

```
Boris#show class-map
Class Map match-all test (id 3)
Match access-group 112
Class Map match-any class-default (id 0)
Match any
Class Map match-all voice (id 4)
```

#### Verifique o mapa de política aplicado a uma interface

Execute estes comandos para verificar o mapa de política aplicado e visto em comandos anteriores:

- · show mls qos ip interface interface-id
- show policy-map interface interface-id

Aqui estão exemplos da saída da emissão destes comandos:

```
Boris#show mls qos ip gigabitethernet 1/1
[In] Default. [Out] Default.
QoS Summary [IP]: (* - shared aggregates, Mod - switch module)
Int Mod Dir Class-map DSCP AgId Trust FlId AgForward-Pk AgPoliced-k
Gil/1 1 In TEST 0 0* No 0 1242120099 0
```

Nota: Você pode ver estes campos relacionados à classificação:

- Class-map—Informa qual classe está anexada à política de serviço que está anexada a esta interface.
- Trust—Informa se a ação policial nessa classe contém um comando trust e o que é confiável na classe.
- DSCP Informa o DSCP que é transmitido para os pacotes que atingem essa classe.

```
Tank#show policy-map interface fastethernet 4/4
FastEthernet4/4
service-policy input: TEST_aggre2
class-map: Test_marking (match-all)
    27315332 packets
    5 minute offered rate 25726 pps
    match: access-group 101
    police :
```

10000000 bps 10000 limit 10000 extended limit aggregate-forwarded 20155529 packets action: transmit exceeded 7159803 packets action: drop aggregate-forward 19498 pps exceed 6926 pps

### Exemplo de estudos de caso

Esta seção fornece exemplos de configurações de casos comuns que podem aparecer em uma rede.

#### Caso 1: Marcação na ponta

Suponha que você configure um Catalyst 6000 usado como um switch de acesso. Muitos usuários se conectam ao slot 2 do switch, que é uma placa de linha WS-X6348 (10/100 Mbps). Os usuários podem enviar:

- Tráfego de dados normal esse tráfego está sempre na VLAN 100 e precisa obter um DSCP de 0.
- Tráfego de voz de um telefone IP—Esse tráfego está sempre na VLAN 101 auxiliar de voz e precisa ter um DSCP de 46.
- Tráfego de aplicativos de missão crítica—Esse tráfego também vem na VLAN 100 e é direcionado ao servidor 10.10.20. Esse tráfego necessita obter um DSCP de 32.

O aplicativo não marca nenhum desse tráfego. Portanto, deixe a porta como não confiável e configure uma ACL específica para classificar o tráfego. Uma ACL é aplicada à VLAN 100 e uma ACL é aplicada à VLAN 101. Você também precisa configurar todas as portas como baseadas em VLAN. Aqui está um exemplo da configuração que resulta em:

```
Boris(config)#mls qos
Boris(config)#interface range fastethernet 2/1-48
Boris(config-if)#mls qos vlan-based
Boris(config-if)#exit
Boris(config) #ip access-list extended Mission_critical
Boris(config-ext-nacl)#permit ip any host 10.10.10.20
Boris(config)#ip access-list extended Voice_traffic
Boris(config-ext-nacl) #permit ip any any
Boris(config)#class-map voice
Boris(config-cmap)#match access-group Voice_traffic
Boris(config)#class-map Critical
Boris(config-cmap)#match access-group Mission_critical
Boris(config)#policy-map Voice_vlan
Boris(config-pmap)#class voice
Boris(config-pmap-c)#set ip dscp 46
Boris(config) #policy-map Data_vlan
Boris(config-pmap)#class Critical
Boris(config-pmap-c)#set ip dscp 32
Boris(config)#interface vlan 100
Boris(config-if)#service-policy input Data_vlan
Boris(config)#interface vlan 101
Boris(config-if)#service-policy input Voice_vlan
```

#### Caso 2: Confiança no núcleo com apenas interfaces Gigabit Ethernet

Suponha que você configure um Catalyst 6000 central com apenas uma interface Gigabit

Ethernet nos slots 1 e 2. Os switches de acesso marcavam anteriormente o tráfego corretamente. Portanto, você não precisa fazer nenhuma remarcação. No entanto, você precisa garantir que o switch central confie no DSCP de entrada. Este caso é o caso mais fácil porque todas as portas estão marcadas como trust-dscp, o que deve ser suficiente:

6k(config)#mls qos
6k(config)#interface range gigabitethernet 1/1-2 , gigabitethernet 2/1-2
6k(config-if)#mls qos trust dscp

## Informações Relacionadas

- Entendendo a qualidade do serviço nos Switches da família Catalyst 6000
- <u>Classificação e Marcação QoS nos Switches da Série catalyst 6500/6000 que Executam o</u> <u>Software CatOs</u>
- Suporte a Produtos de LAN
- Suporte de tecnologia de switching de LAN
- Suporte Técnico e Documentação Cisco Systems